## **View and Print Reports**

The three most popular reports consistently used by Academic Departments:

- Courses by Room Term and Campus
- Courses by Subject with Building and Room
- Courses by Instructor Selected Term and Campus

Each report has user-configurable parameters, and is located in the same file folder: **Collin College Welcome Week Reports.** Here are the steps to view and print a report:

1) Click on the **Reporting** tab.

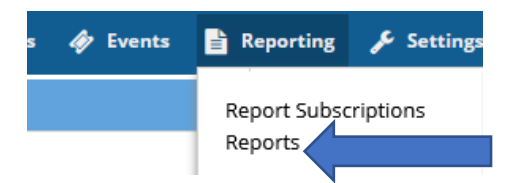

2) Select **Reports**. A list of report folders is displayed. Click on the + icon to expand the **Collin College Welecome Week Reports** folder with the list of reports.

| Report List                  |                |  |
|------------------------------|----------------|--|
| Report Name ^2 Description   |                |  |
| Collin College Frequent Repo | orts (5 Items) |  |
| Collin College Welcome Weel  | k Reports (    |  |

- Locate the report you would like to view and click the report name (we will use Courses by Subject with Building and Room) for these instructions.
- 4) When initializing viewing of a report, the Parameter Panel is hidden. To expand it click on the (?) icon.

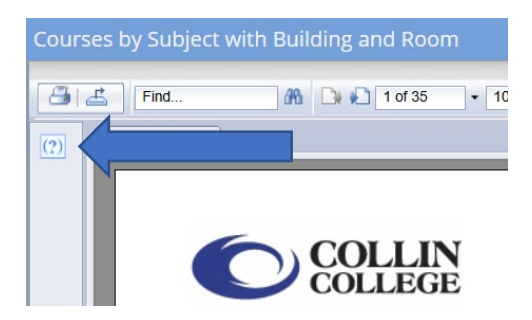

5) The Report will have user-configurable parameters, which are displayed in the panel to the left of the report viewer.

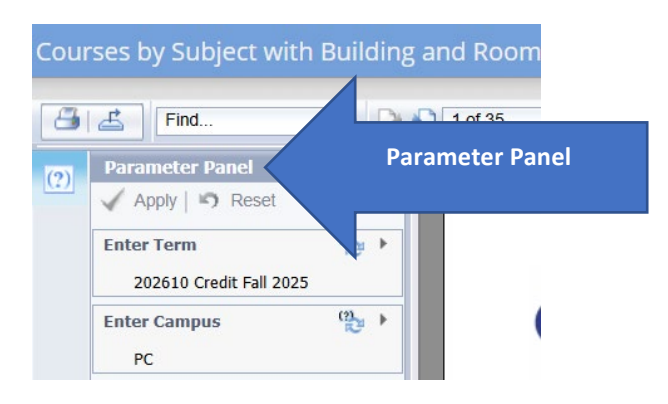

6) For this report, you will select **Enter Term** and **Enter Campus** parameters. You will see a **circled arrow** icon to the right of the **Select Term** and a **right-arrow** icon. Before and during a term, you may want to click on the circled-arrow icon

to refresh the data (due to updates of classroom changes) Click on the **right-arrow** to select your term, and then click **OK**. Click on the **right-arrow** across **Enter Campus**, and select your campus code from the drop-down list (locate a list of the campus codes on the Ad Astra homepage).

| E   | nter Values   | ×        |
|-----|---------------|----------|
|     | Select Campus | Campus   |
| )   | Enter Campus  |          |
| )   | PC            | <b>~</b> |
|     |               |          |
|     | сс            |          |
|     | CEC           | cel      |
| 001 | CHE           | - 2:405  |
| .01 | CY            | 2.40P    |
| н   | FVC           |          |
| 003 | PC            | - 12:45  |
| 003 | PSC           | - 11:15  |
| с   | RB            |          |
| 003 | SC            | - 11:00  |
| 010 | ТА            | - 11:00  |
| )11 | wc            | - 5:00   |

7) Click Apply to generate the report.

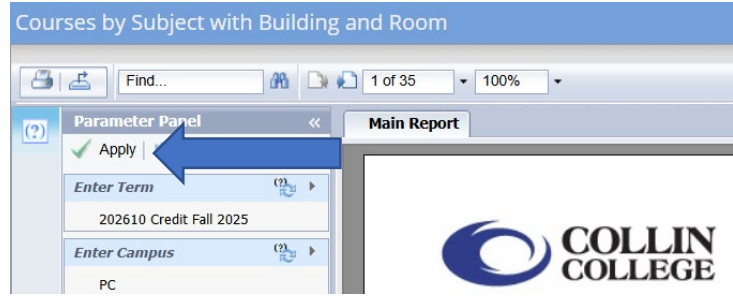

8) To print the report, select the icon with an **arrow facing right**, next to the printer icon.

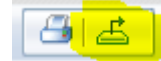

A drop-down list will appear, click on the drop-down list, and select **PDF**.

| Export               | >                                                                                                    |
|----------------------|----------------------------------------------------------------------------------------------------|
| File Form            | nat:                                                                                                    |
| C                    | Crystal Rev<br>PDF<br>Microsoft E.<br>Microsoft Excel (97-2003) Data-Only<br>Microsoft Excel (97-2003) Data-Only<br>Microsoft Word (97-2003)<br>Microsoft Word (97-2003) - Editable<br>Rich Text Format (RTF) |
| 1303 00:<br>1311 00: | Character Separated Values (CSV) 1<br>XML 1                                                                                                    |

Click **Export**. The report will download into a PDF, and then you can print the PDF.

| Export       | ×      |
|--------------|--------|
| File Format: |        |
| PDF          | -      |
| e All Pages  |        |
| Select Pages |        |
| From:        |        |
|              |        |
|              |        |
|              | Export |

**Important Note:** The last generated report is the default when you return to the Report Parameter Panel.

All Parameter settings are the same, except several reports have a different parameter selection box. A multi-select parameter prompt box is featured on other reports. In this case, select a **Campus Code** value and click on the center singled-grey arrow to move the **Campus Code** value to the Selected Value Box. Click **OK**.

| Сатри           | elect Campus                               |
|-----------------|--------------------------------------------|
| Selected Values | lect Campus                                |
| Remove All      | CC<br>CEC<br>CHE<br>CY<br>FVC<br>PC<br>PSC |
| Remove          | PC<br>PSC                                  |

If you return to the same report and need to select a different **Campus Code** value, click the **Remove All** button and follow the steps above to choose a new **Campus Code** value.

| Select Campus     |                  | Camp              |
|-------------------|------------------|-------------------|
| Select Campus     |                  |                   |
| Available Values: | Selected Values: |                   |
| СС                | A PC             | 4                 |
| CEC               |                  |                   |
| CHE               |                  |                   |
| CY                |                  |                   |
| FVC               |                  |                   |
| PC                |                  |                   |
| DCC               |                  |                   |
|                   |                  | Remove Remove All |